## IDS-Schnittstelle mit dem Shop der GC-Gruppe

Öffnen Sie die IDS-Schnittstelle:

| [0402 - 72] Funktionen "Angebote"                                                                                                    |                                                                                                    |                                                                                                    |                                                                                                    |
|----------------------------------------------------------------------------------------------------|----------------------------------------------------------------------------------------------------|----------------------------------------------------------------------------------------------------|----------------------------------------------------------------------------------------------------|
|                                                                                                    |                                                                                                    |                                                                                                    |                                                                                                    |
| U Angebot s                                                                                                    | chileBen und 2                                                                                             | zuruck zum Angebotsjou                                                                                                    | Irnai                                                                                                    |
| GAEB Import/Export<br>Einlesen LV und Ausgeben Preisangebot     Einlesen LV und Ausgeben Preisangebot     Preisvergleich mehrerer Lieferanten zu den Positionen<br>mit Preisimport aus GAEB-DA84/2000/KML     E. Lieferschein<br>Druck von Lieferscheinen | 2 Materialau<br>Bestellung des Mat<br>5 Aufmaß<br>Erfassung einer Au<br>O EXCEL-/O<br>Export der Positionu | ISZUG/Bestellung<br>erials einschl. Shop-Zugang IDS-Connect<br>fmaßmenge je Position für Rechnung<br>DO-/CSV-Export<br>en im Excel/OpenOffice/CSV-Format | <ol> <li>Arbeitsauftrag<br/>Druck LV mit Arbeitszeiten für Monteure</li> <li>Rechnung<br/>Erzeugen einer Rechnung aus dem Angebot</li> <li>Angebot reparieren<br/> wenn die Datenbank beschädigt ist</li> </ol> |
| 7 Alle Positionen FEST stellen<br>Die EP aller Positionen werden als Festpreis gesetzt<br>8 Alle Positionen NICHT FEST stelle                                                                                                    | •                                                                                                    | F Formel zur Menge<br>Erfassen Sie die Positionsmenge du<br>Maßketten oder mathematische For                                                             | enberechnung [STRG+F]<br>urch Tabellenformeln (Länge/Breite/Höhe),<br>imeln.<br>iten [STRG+T]                                                                                                    |
| Die Festpreis-Markierung aller Positionen wird aufgehoben                                                                                                    |                                                                                                    | Hinterlegen Sie zur Position eine No                                                                                                    | otiz.                                                                                                    |
| N Nachtrag<br>Anlegen von Nachträgen und Aktivierung der Nachtragserfassung                                                                                                    |                                                                                                    | E Positionen selektio<br>Suchen gleicher Positionen, um die<br>Auffinden noch nicht kalkulierter Po                                                      | eren/ergänzen<br>se gemeinsam zu kalkulieren<br>ssitionen                                                                                                    |
| X Textselektion<br>Suchen von Positionen nach einem bestimmten Text in Angebotspos<br>oder Anzeigetext. STRG +X ist Direkdrufur für Suche im Anzeigete<br>H Artikelhistorie zur Adresse<br>Zeigt alle Positionen aus Rechnungen der Angebotsadresse       | ition, Blattnummer<br>ext.                                                                                 | Y Ersetzen Artikel<br>Ersetzen Sie in allen Positionen eine<br>Z Preisanteil-Bezeic<br>Setzen Sie in allen Positionen die Br                             | en bestimmten Katalogartikel durch einen anderen.<br><b>hnungen setzen</b><br>ezeichnungen 'liefern, montieren) durch andere.                                                                                   |
| B Bestellpreis bearbeiten [STRG+B]<br>Abweichend vom Nettopreis können Sie einen anderen Bezugspreis                                                                                                    | hinterlegen                                                                                                | G Automatisierte Tex<br>Kombinieren Sie Kurz- und Langtext                                                                                               | <b>xtbearbeitung</b><br>te wie gewünscht                                                                                                    |
| P Preis als Kunden-Sonderpreis spei<br>Speichern Sie den Preis dieses Artikels als Sonderpreis zur Angebotsa<br>Bei späterer Wiederverwendung werden Sie darauf hingewiesen.                                                                              | <b>chern</b><br>dresse.                                                                                    | K Katalogpreise/-tex<br>Bringen Sie die Materialpreise aller F                                                                                           | te und Bilder aktualisieren<br>Positionen auf den aktuellen DATANORM-Preisstand.                                                                                                    |
| Q Position in Artikelkatalog zurücksch<br>Schreiben Sie diese Position als Artikel in einen Materialkatalog                                                                                                    | reiben                                                                                                    | C Positionsnummer<br>Tragen Sie die Positionsnummer als<br>in Rechnungen die Original-Position<br>(z.B. bei Rahmenpreisvereinbarunge                     | als Artikelnummer eintragen<br>: Artikelnummer ein, wenn Sie<br>snummer mit drucken müssen<br>en).                                                                                                    |
| A Position in Leistungskatalog zurück                                                                                                    | schreiben                                                                                                  | U UGL-Preisanfrage                                                                                                    |                                                                                                    |
| Schreiben Sie diese Position (einschl. Unterpositionen) in eine Leistu                                                                                                    | ngsdatei                                                                                                   | Erzeugen Sie eine UGL-Datei und s<br>an einen Lieferanten.                                                                                               | senden Sie diese als Objektpreisanfrage                                                                                                    |
| L Lagerartikel holen<br>Laden Sie Artikel aus einem Lagerkatalog in das<br>Angebot (mit oder ohne Bestands-Abbuchung)                                                                                                    |                                                                                                    | D IDS-Connect<br>Laden Sie Positionen in den Warer<br>um de Preise zu aktualisieren oder                                                                 | nkorb des Online-Shops,<br>Bestellungen durchzuführen.                                                                                                    |
|                                                                                                    | Esc., At                                                                                                   | brechen                                                                                                    |                                                                                                    |

## Erstellen Sie die Anfrage zum Angebot:

| [0402 - 55] IC            | OS-Connect   | and shaked a second second second second second second second second second second second second second second |                 |                  |                               |              |          |          |
|---------------------------|--------------|----------------------------------------------------------------------------------------------------|-----------------|------------------|-------------------------------|--------------|----------|----------|
| Preisanfrage              | e erstellen  |                                                                                                    |                 |                  |                               |              |          |          |
| Katalognam                | e SHD        |                                                                                                    |                 |                  |                               |              |          |          |
| Anfragen be               | ei SHD       |                                                                                                    |                 |                  |                               |              |          |          |
| Kopfdaten                 |              |                                                                                                    | -               |                  |                               |              |          |          |
| Anfragenum                | mer A21-0137 | 7                                                                                                    | Liefertermin be | i Bestellung     | Angebotsdaten<br>Angebotsnumm | er           |          |          |
| Bestellnumn               | ner          |                                                                                                    | -               |                  | Auftra ach activia            |              |          |          |
| Versandart Preisanfrage ~ |              |                                                                                                    | ⊖KW / Jahr      | IS 32 ÷ / 2022 ÷ | Autragsbestaug                | jungsnummer  |          |          |
| Kommission                |              |                                                                                                    |                 |                  |                               |              |          |          |
| Zusatztext                |              |                                                                                                    |                 |                  |                               |              |          |          |
|                           | Anfrage      | e ausführen                                                                                                    |                 |                  |                               |              |          |          |
| Protokoll G               | esendete XML |                                                                                                    |                 |                  |                               |              |          |          |
| Pos. /                    | Anfragemenge | Anfrage-ME                                                                                                    | Anfrage-Nr.     | Anfragetext      |                               | Anfragepreis | Übernehr | Angebots |
|                           |              |                                                                                                    |                 |                  |                               |              |          |          |
|                           |              |                                                                                                    |                 |                  |                               |              |          |          |
|                           |              |                                                                                                    |                 |                  |                               |              |          |          |

## Die angefragten Artikel erscheinen im Shop:

| CC CONCUMPE    | Suchbegriffe eingeben um in 5.102.379 Artikeln zu such         | 20     |                     |                                           |                   |                |    |                            | \$Q,                      |   |
|----------------|----------------------------------------------------------------|--------|---------------------|-------------------------------------------|-------------------|----------------|----|----------------------------|---------------------------|---|
| -0137 > PRODUK | Alle Warenkörbe lösche                                         | •      |                     |                                           |                   |                |    |                            |                           | × |
|                | ✓ Warenkörbe                                                   | 1. Pro | dukte               | 2. Auftragsda                             | iten              | 3. Lieferangab | 2n | 4.                         | Zusammenfassung<br>Weiter |   |
| _              | Lieferauftrag<br>Anzahl Positionen: 1<br>Zuletzt zugefügt:     |        | -                   | - Artikel hinzufügen                      | + Text hinzufügen | 7              | F  | ilter                      |                           |   |
| >              | CARESHKTR25 (3 Kanister)<br>CARE 240 Heizkessel-/Thermenreinig | Artike | elnummer<br>SHKTR25 | Beschreibung<br>CARE 240 Heizkessel-/Them | nenreiniger 25L   | Menge          | 3  | Listenpreis<br>1090,00 EUR | Nettowert<br>1635,00 EUR  | ⑩ |
| >              |                                                                |        |                     |                                           |                   |                | 8  | Perriamster                |                           | ≡ |

## Wählen Sie bei Lieferauftrag auslösen Nein und klicken Sie auf Senden IDS:

|             | Suchbegriffe eingeben um in 5.102.379 Artikeln zu such | 16A            |                  |                        | \$Q 🛱 🛱                    |
|-------------|--------------------------------------------------------|----------------|------------------|------------------------|----------------------------|
| -0137 > PRO | DUKTE > AUFTRAGSDATEN > LIEFERANGABEN > ZUSA           | MMENFASSUNG    |                  |                        |                            |
| ×           |                                                        |                |                  |                        | ×                          |
| $\sim$      | $\vee$ Warenkörbe $\mathcal{C}$ 🖄 $+$                  | 1. Produkte    | 2. Auftragsdaten | 3. Lieferangaben       | 4. Zusammenfassung         |
|             | IDS: A21-0137                                          | i =            | -                |                        | Senden IDS                 |
|             | Lieferauftrag<br>Anzahl Positionen: 1                  |                |                  | Lieferauftrag bei GC C | ONLINE PLUS auslösen? Nein |
|             | Zuletzt zugefügt:                                      | WK-Nr.         | 160402443        | -                      |                            |
|             | CARESHKTR25 (3 Kanister)                               | Auftragsnummer | A21-0137         |                        |                            |

Wenn das beendet ist, erscheint folgende Maske:

|              | 📕 IDS    | S-SCHN                                                                     | ITTSTELLI | TSTELLE × + |      |             |                    |                   |          |                 |                  |                    |     |
|--------------|----------|----------------------------------------------------------------------------|-----------|-------------|------|-------------|--------------------|-------------------|----------|-----------------|------------------|--------------------|-----|
| $\leftarrow$ | С        | https://www.landrix.de/idsconnect.php?sid=1E70FD59A99B4EF4B1C369CE39191135 |           |             |      |             |                    |                   |          |                 |                  |                    |     |
| 🧇 F          | RITZ!Box | 🔶 Fi                                                                       | RITZ!WLA  | AN Repea    | C 16 | Phone admin | Landrix Software G | BAD Studio API Do | G Google | Telefoniecenter | Handbuch Landrix | 🧓 upCam Cyclone HD | 🧐 N |

Schließen Sie nun den Browser und setzen Sie die Bearbeitung in der Software fort!

Schließen Sie den Browser und lesen Sie die Daten in TurboSHK ein:

| dete XML |            |             |                                     |                 |              |          |          |       |
|----------|------------|-------------|-------------------------------------|-----------------|--------------|----------|----------|-------|
| gemenge  | Anfrage-ME | Anfrage-Nr. | Anfragetext                         |                 | Anfragepreis | Übernehr | Angebots | Angeb |
|          | KA         | CARESHKTR25 | CARE 240 Heizkessel-/Thermenreinige | er 25L Kanis    | 1.014,00     |          |          |       |
|          |            |             |                                     |                 |              |          |          |       |
|          |            |             |                                     |                 |              |          |          |       |
|          |            |             |                                     |                 |              |          |          |       |
|          |            |             | Ma                                  | nta auf Alaashi |              | ~        |          |       |
|          |            |             | vva                                 | rte dui Abschit | 155          | ^        |          |       |
|          |            |             | 0                                   | Preisangebot e  | inlesen      |          |          |       |
|          |            |             | 1 /                                 | Abbrechen       |              |          |          |       |
|          |            |             |                                     |                 |              |          |          |       |
|          |            |             |                                     |                 |              |          |          |       |
|          |            |             |                                     |                 |              |          |          |       |
|          |            |             |                                     |                 |              |          |          |       |